## How to Change Privacy Settings On Facebook Places

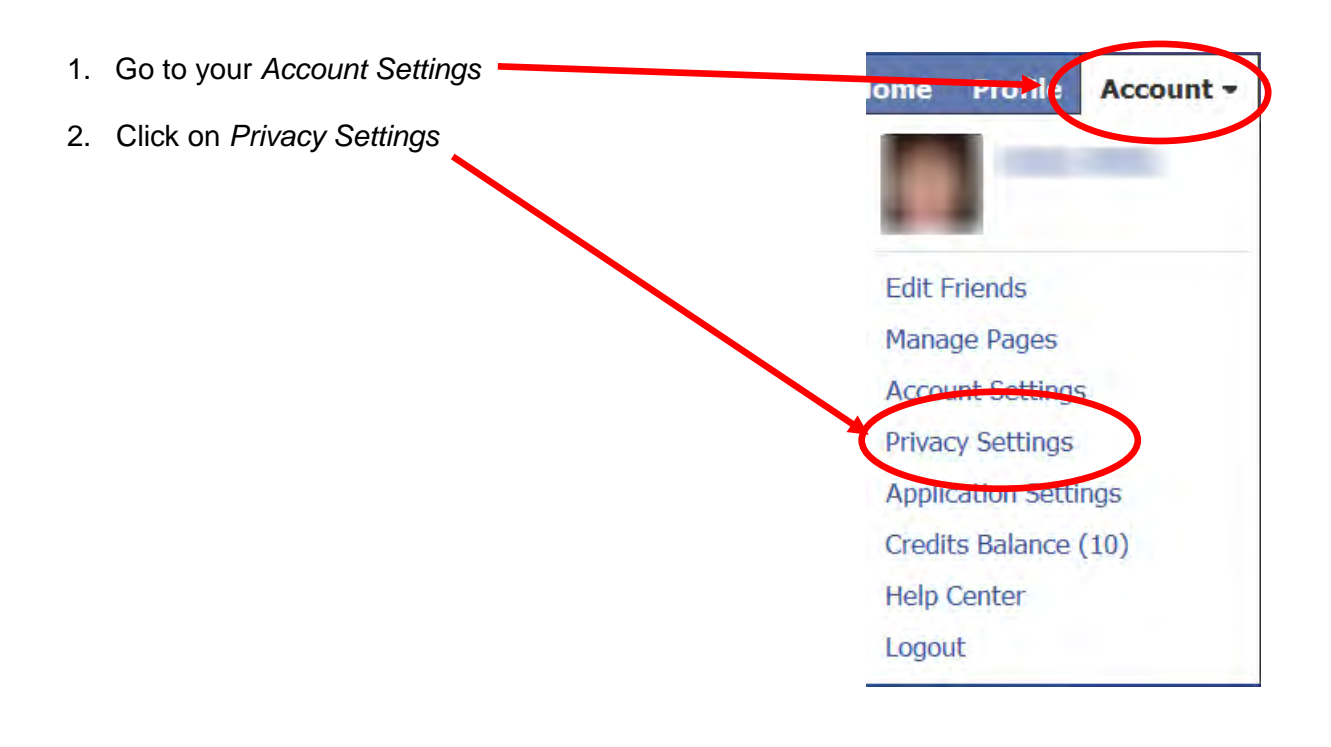

3. Scroll down the Privacy Settings screen and click on *Customize Settings* 

| Everyone           |                                    | Everyone | Friends of<br>Friends        | Friends<br>Only | Othe |
|--------------------|------------------------------------|----------|------------------------------|-----------------|------|
| Friends of Friends | My status, photos, and posts       | •        |                              | -               |      |
| Friends Only       | Bio and favorite quotations        | ٠        |                              |                 |      |
|                    | Family and relationships           | ٠        |                              |                 |      |
| Recommended        | Photos and videos I'm tagged<br>in |          |                              | •               |      |
| Custom 🔹           | Religious and political views      |          | •                            |                 |      |
|                    | Birthday                           | •        |                              |                 |      |
|                    | Can comment on posts               |          |                              | ٠               |      |
|                    | Places I check in to [?]           |          |                              |                 | •    |
|                    | Contact information                |          |                              |                 | ۰    |
|                    | Customize settings                 |          | This is your current setting |                 |      |

- 4. Scroll down and click on the drop-down menu for *Places I check in to* and select *Custom edit* and choose from:
  - Everyone
  - Friends of Friends
  - Friends Only
  - Only Me

Click Save Setting.

## Choose Your Privacy Settings Customize settings

| Back to Privacy          |                                                                                                    | Preview My Profile      |  |  |
|--------------------------|----------------------------------------------------------------------------------------------------|-------------------------|--|--|
| Customize who can see an | d comment on things you share, things on your Wall and th                                                           | hings you're tagged in. |  |  |
| Things I share           | <b>Posts by me</b><br>Default setting for posts, including status updates and<br>photos                             | Everyone 🔻              |  |  |
|                          | Family                                                                                                    | Everyone 🔻              |  |  |
|                          | Relationships                                                                                                    | Everyone 🔻              |  |  |
|                          | Interested in and looking for                                                                                       | Everyone 🔻              |  |  |
|                          | Bio and favorite quotation:                                                                                         | Everyone 🔻              |  |  |
|                          | Website                                                                                                    | Everyone 🔻              |  |  |
|                          | Religious and political view:                                                                                       | Friends of Friends      |  |  |
|                          | Birthday                                                                                                    | Everyone                |  |  |
|                          | Places I check in to                                                                                                | A Only Me 🔻             |  |  |
|                          | Include me in "People nere now" after 1 check<br>Visible to friends and people checked in nearby (See a<br>example) | an Enable               |  |  |
|                          |                                                                                                    |                         |  |  |
|                          | Custom Privacy                                                                                                    |                         |  |  |
|                          | Make this visible to                                                                                                |                         |  |  |
|                          | These people: Only Me                                                                                               |                         |  |  |
|                          | Hide this from                                                                                                    |                         |  |  |
|                          | These people:                                                                                                    |                         |  |  |
| - 1                      | Save                                                                                                    | Setting Cancel          |  |  |

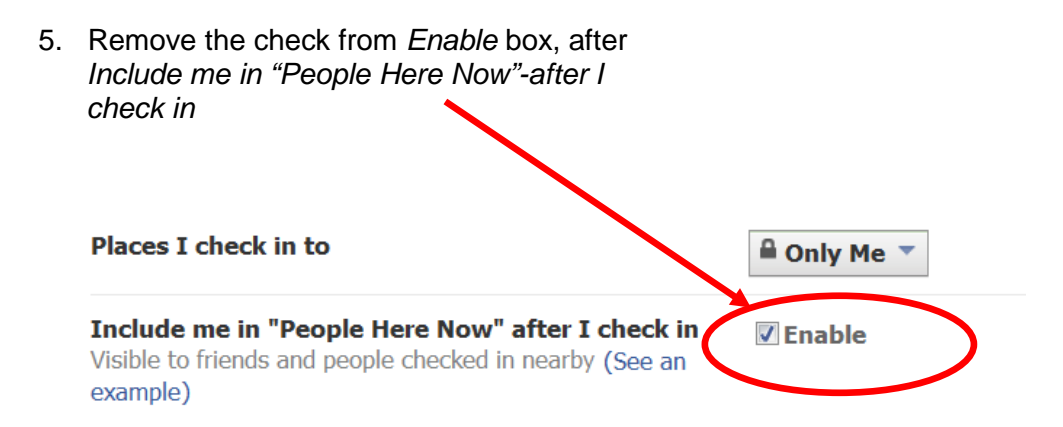